## saturn

## Обновление программного обеспечения модуля CANCARD

- 1. Вставить CAN-модуль CANCARD в корпус Saturn CANCARD PC Programmer.
- 2. Подключить к персональному компьютеру.
- 3. Запустить программу ТЕСргод (Версия 1.0.60.105 и выше).
- 4. После того как параметры CAN-модуля будут прочитаны, в меню программы необходимо выбрать иконку «Выбор ПО». Всплывающее окно «Сообщение» с текстом: «Доступна новая версия ПО устройства. Обновить» игнорировать.

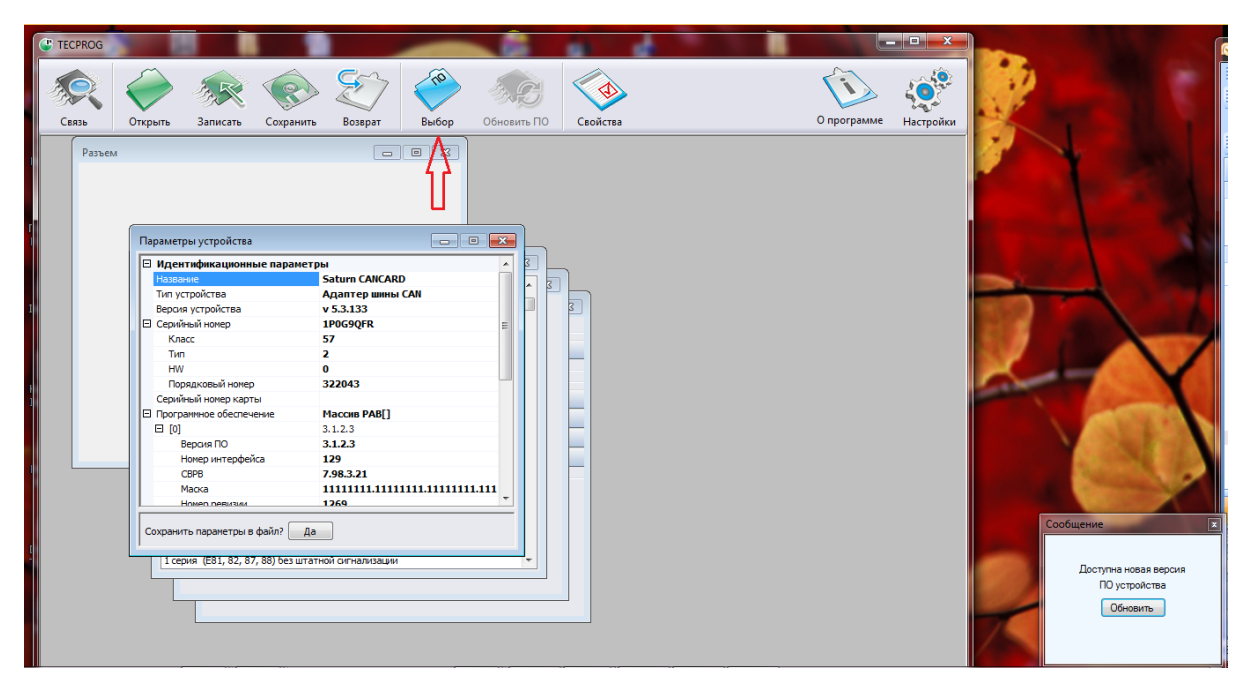

5. В появившемся окне «Загрузка ПО» нажать кнопку «Добавить».

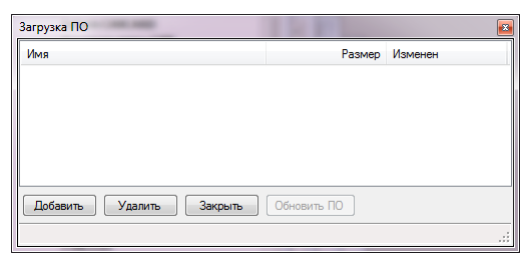

6. Выбрать загруженные с сайта файлы последнего обновления для соответствующей модели CAN-модуля (2 файла с расширением .tcp).

| Открыть                                                                                                    |        |                                             |                   |                                         | ×                    |
|----------------------------------------------------------------------------------------------------|--------|---------------------------------------------|-------------------|-----------------------------------------|----------------------|
| 😋 🔍 🛡 📕 « Пользователи 🕨 Дмитрий 🕨 Мои докуг                                                                  | иенты  | TEC electronics     CANCARD-Saturn v5.4.14  | ) 🗸               | <b>€</b> Поиск: САN                     | CARD-Saturn v5.4 🔎   |
| Упорядочить 🔻 Новая папка                                                                                     |        |                                             |                   |                                         | :=                   |
| Мои документы КІА CEED 2014                                                                                   | *      |                                             | Дата изменения    | Тип<br>Файл "ТСР"                       | Размер               |
| Mobogenie TEC electronics                                                                                     |        | AUTOCAN_5_USB_7_FC_USB_4_28_T3_K1           | 02.10.2014 15:28  | Файл "ТСР"                              | 57 КБ                |
| <ul> <li>CANCARD-Saturn v5.3.127</li> <li>CANCARD-Saturn v5.3.129</li> <li>CANCARD-Saturn v5.3.130</li> </ul> |        |                                             |                   |                                         |                      |
| CANCARD-Saturn v5.3.132                                                                                       | Ш      |                                             |                   |                                         |                      |
| CANCARD-Saturn v5.4.140                                                                                       |        |                                             |                   |                                         |                      |
| CANTEC-ST1 v5.3.138 CYCLON CAN-01 v5.3.126                                                                    | -      |                                             |                   |                                         |                      |
| <u>И</u> мя файла: "AUTOCAN <u>5_</u> USB_7_FC_I                                                              | JSB_4_ | 28_T3_K1_R2852.tcp" "AUTOCAN_5_USB_7_CD_2_3 | 181_K1_R3177.tcp" | ▼ TCP files (*.tcp<br><u>О</u> ткрыть ▼ | ) <b>т</b><br>Отмена |

7. В окне «Загрузка ПО» нажать кнопку «Обновить ПО».

| 1мя                                  | Размер      | Изменен             |
|--------------------------------------|-------------|---------------------|
| AUTOCAN_5_USB_7_FC_USB_4_28_T3_K1    | 57700       | 02.10.2014 15:28:29 |
| UTOCAN_5_USB_7_CD_2_181_K1_R3177.tcp | 702900      | 02.10.2014 15:28:29 |
|                                      |             |                     |
|                                      |             |                     |
|                                      |             |                     |
|                                      |             |                     |
|                                      |             |                     |
|                                      |             |                     |
| Добавить Удалить Закрыть             | Обновить ПО |                     |

8. В окне «Загрузка ПО» появятся

| Тип обновления               | Подтверждение |
|------------------------------|---------------|
| Оправление ПО                |               |
| ПО и конфигурация с экрана   | Обновить ПО?  |
| 💿 ПО и конфигурация из файла | Да Нет        |
| Выбрать                      |               |

- Тип обновления (выбрать «Только ПО»);
- Подтверждение (нажать «Да»).
- 9. После загрузки ПО поочерёдно появятся сообщения:
  - «Поиск оборудования»;
  - «Чтение параметров»;
  - «Обновление ПО завершено успешно».

При этом в окне «Параметры устройства» в разделе «Идентификационные параметры» должен появиться номер новой прошивки устройства («Версия устройства»).

|                         | AN                        | ALC: N             |         |       |                         | <b>A</b>     |                       | 0-         |          | 50 C          |
|-------------------------|---------------------------|--------------------|---------|-------|-------------------------|--------------|-----------------------|------------|----------|---------------|
| язь <u>О</u> ткрыть     | Записать                  | Сохра <u>н</u> ить | Возврат | Выбор | Обновить <u>П</u> О     | Свойства     |                       | Un         | рограмме | <u>Н</u> астр |
|                         |                           |                    |         |       |                         |              |                       |            | _        |               |
| Список поддерживаем     | ных автомобил             | ей                 |         | • ×   | Параметры устройст      | ва           | E                     | - • ×      |          |               |
| A1                      |                           |                    |         |       | 🛛 Идентификацион        | нные парамет | гры                   | *          | 1        |               |
| A3 (2004-2009)          |                           |                    |         |       | Название                |              | Saturn CANCARD        |            |          |               |
| A3 (2010-2012)          |                           |                    |         |       | Тип устройства          |              | Адаптер шины CAN      |            |          |               |
| A3 (2013)               |                           |                    |         |       | Версия устройства       |              | v 6.4.140             |            |          |               |
| A4 (2005-2007)          |                           |                    |         |       | Серийный номер          |              | 1P0G9QFR              | E          |          |               |
| A4 (2008)               |                           |                    |         |       | Класс                   |              | 57                    |            |          |               |
| A5                      |                           |                    |         |       | Тип                     |              | 2                     |            |          |               |
| A6 (2004-2010)          |                           |                    |         |       | Hw<br>Repartient in the |              | 0                     |            |          |               |
| A6 (2011)               |                           |                    |         |       | Серийный номер ка       | iep          | 322043                |            |          |               |
| A/                      |                           |                    |         |       | Программное обест       | ечение       | Maccus PAB[]          |            |          |               |
| A8 (2003-2009)          |                           |                    |         |       |                         |              | 3.1.2.3               |            |          |               |
| Allroad (2006)          |                           |                    |         |       | Версия ПО               |              | 3.1.2.3               |            |          |               |
| 03                      |                           |                    |         |       | Номер интерф            | рейса        | 129                   |            |          |               |
| 05                      |                           |                    |         |       | CBPB                    |              | 7.98.3.21             |            |          |               |
| Q7                      |                           |                    |         |       | Маска                   |              | 11111111.111111111.11 | 111111.111 |          |               |
| TT (2006)               |                           |                    |         |       | Номер ревизи            | и            | 1269                  | +          |          |               |
| BMW                     |                           |                    |         |       |                         |              |                       |            |          |               |
| 1 серия (Е81, 82, 87, 8 | <li>в) без штатной с</li> | игнализации        |         | -     | Сохранить параметры     | я в фаил? Д  | d                     |            |          |               |
|                         |                           |                    |         |       |                         |              |                       |            |          |               |

Если требуется обновить несколько CAN-модулей, начиная со второго модуля, можно производить обновление с помощью иконки «Обновить ПО» (после того как она стала активной). В этом случае обновление начнётся сразу с пункта №8.

На любые вопросы об использовании, подключении и настройках автомобильных охранных систем вам всегда ответит наша служба Технической поддержки: телефон 8-800-333-0323 (Звонок по России бесплатный)